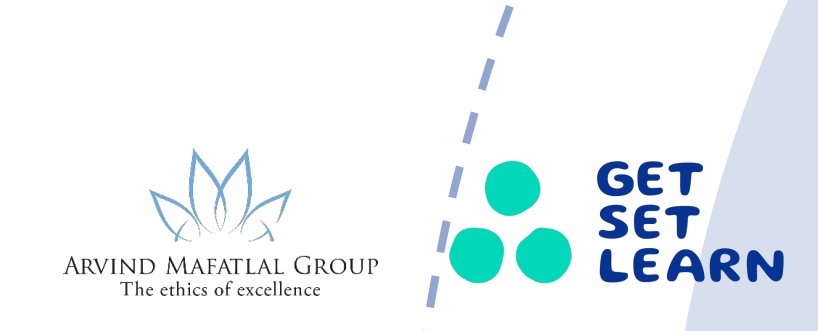

## BUILDING THE WORLD'S LARGEST HYBRID K12 LEARNING CONTENT AND SERVICES MARKETPLACE

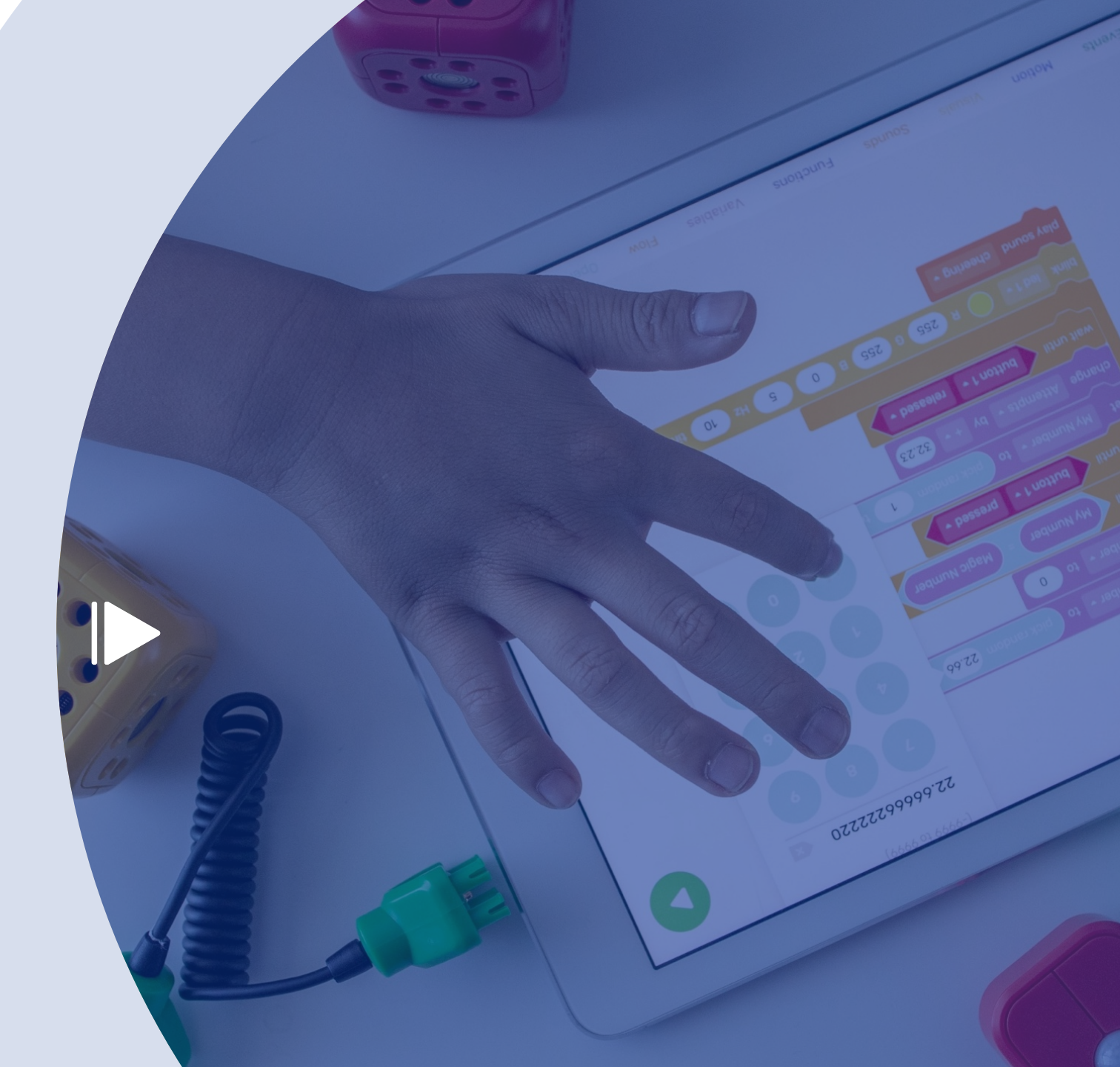

# **Platform Features**

- Student View
  - Individual student registration and course enrollment
- Studio View
  - Course creation
  - Content provisioning
- Instant School
  - Creating and customizing Instant School
  - Bulk Student enrollment to courses
- Scheduling of Live / Physical classes
  - Slot booking for classes
  - Student Bulk Enrolment
  - Student and Host Views

# Student View

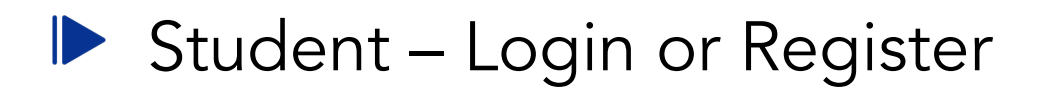

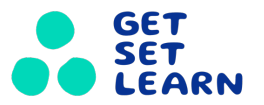

- 1. Goto <a href="https://www.getsetlearn.online/">https://www.getsetlearn.online/</a> and Click Register/Sign In button.
- 2. You can login through phone number by enter OTP or You can login through email id and password.(Google signin/Register option is available).
- 3. You can click "Use mobile number or Email address" to switch login method between email address and phone number.

| ← → C 🔒 getsetlearn.online                               |                                                                 |                      |                       |                      | ⊞ ☆                | 🗖 🔒 Incog            |
|----------------------------------------------------------|-----------------------------------------------------------------|----------------------|-----------------------|----------------------|--------------------|----------------------|
| E Websites News & T 👔 Startup Investing & 🎋 Tech         | in Asia - Conn 🜔 6 Inspiring Ecomme                             | C The Twin Balance S | 🧟 Current Affairs 201 | YS Changemakers, pio | Amazon.in: Karl Ma |                      |
| GET<br>SET<br>LEARN Explore V What do you want to learn? |                                                                 | Search               |                       |                      |                    | Register/Sign In Blo |
| Digital Platform<br>Login to Get Set Learn               | For Online<br>Login to Get Set Login to your account with Email | earn                 |                       |                      |                    | 分                    |
| +91 - Phone<br>Use Email Address                         | Username                                                        | Use Mobile Number    | <b></b>               |                      |                    |                      |
| SEND OTP<br>Or Continue with                             | Password                                                        | Forgot Password ?    |                       |                      |                    |                      |
| G•                                                       | LOGIN                                                           |                      |                       |                      |                    |                      |

#### Student – Course Enrollment

- 1. Post login, Goto <u>https://www.getsetlearn.online/uj-filter</u> to select the preferences w.r.to Partner/Grade/Age/Course duration etc.,
- 2. Click the "Know more" button in the course post filter down your preferences then Click "Enroll now" to add the course into the dashboard.
- 3. Goto <u>https://www.getsetlearn.online/dashboard</u> or Click the top right profile dropdown then click "Dashboard" to view all the courses

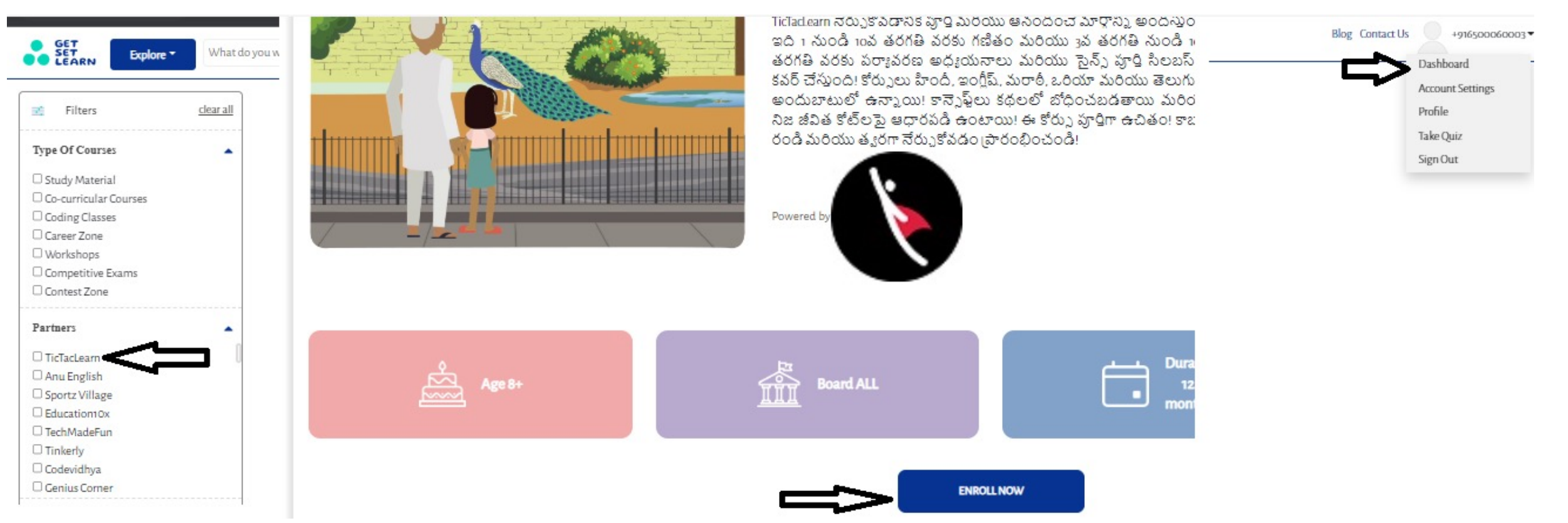

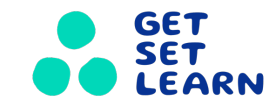

#### Student – How to view the course from Dashboard

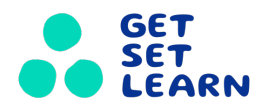

- 1. Once we enrolled the course, Goto dashboard then click "Start" button to view the course.
- 2. Click "Start course" to view the videos in the courses.
- 3. You can click "Optout" to remove the course from the dashboard.

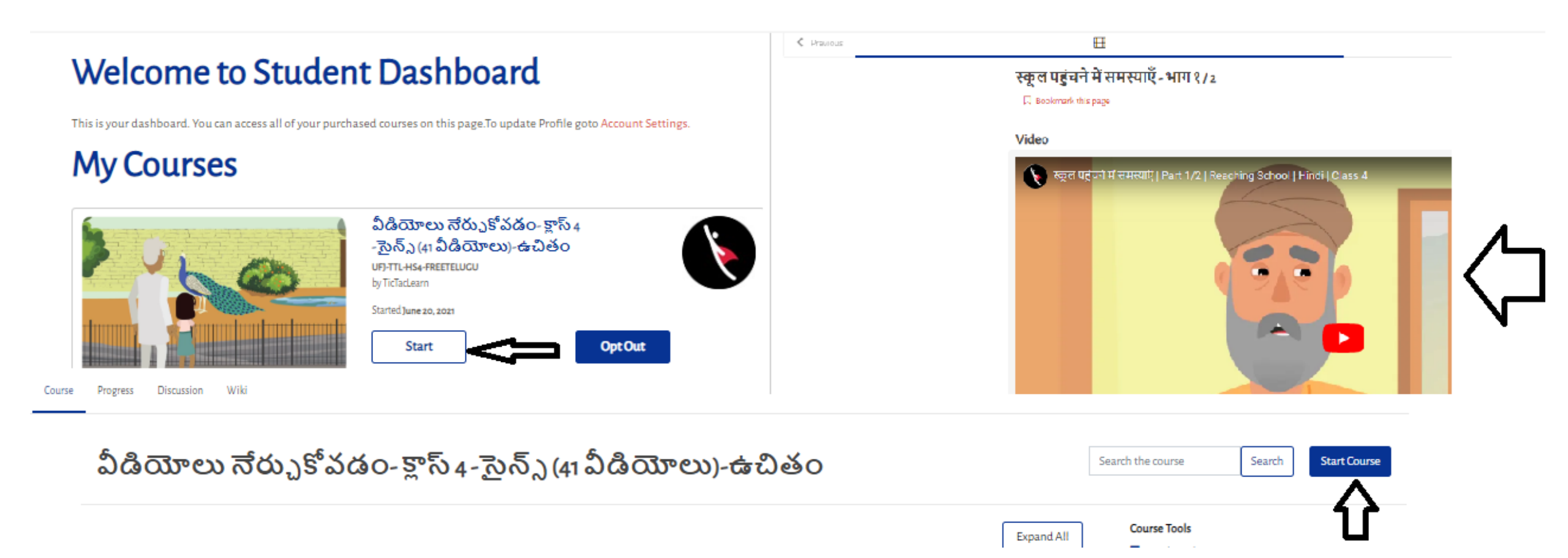

# Studio View

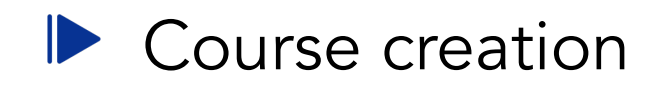

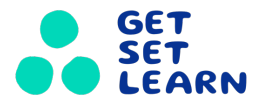

- 1. Goto <u>https://studio.getsetlearn.online/home/</u> and Click New course to add any course to the system.
- 2. Enter all the relevant details and click "CREATE" to view the course in backend.
- 3. Click "Schedule & Details" in the settings dropdown in header to add the Start and End time of course/Categories/Grade/Description/SKU ID, etc.,

| GET<br>SET<br>LEARN                                                                           |                                   | Help 608162fef57027c3 *                                                                                                    | Create a New Course                                                                                                    |
|-----------------------------------------------------------------------------------------------|-----------------------------------|----------------------------------------------------------------------------------------------------|----------------------------------------------------------------------------------------------------|
| Studio Home                                                                                   |                                   | + New Course + New Library                                                                                                    | Course Name *                                                                                                    |
| Courses Archived Courses Libraries                                                            |                                   | New to Studio?<br>Click Help in the upper-right corner to get                                                                                                    | The public display name for your course. This cannot be changed, but you can set a diff<br>Organization *                                       |
| Mini MBA for Teens<br>Orphicy / UFJ-Orphicy-MM / UFJ-Orphicy-MM                               | Re-run Course View Live           | more information about the Studio page you<br>are viewing. You can also use the links at the<br>bottom of the page to access our continually<br>updated documentation and other Studio<br>resources. | GSL<br>The name of the organization sponsoring the course. Note: The organization name is<br>different display name in Advanced Settings later. |
| GET Orphicy UFJ-Orphicy-MM Content VIEJ-Orphicy MM Mini MBA for Teens                         | Settings Tools 👻                  |                                                                                                    | Course Number * GSL010 The unique number that identifies your course within your organization. Note: This is t                                  |
| Content<br>Course Outline                                                                     | Schedule & Details                |                                                                                                    | allowed and it cannot be changed. Course Run * 2023 The term in which your course will cun. Note: This is part of your course URL so no s       |
| Start Date Pacing Type Checklists<br>Jan 01, 2023 at 00:00 UTC Instructor-Paced 3/9 completed | Advanced Settings<br>Certificates | <b>م</b>                                                                                                    | CREATE CANCEL                                                                                                    |

#### Mapping of new course in studio with the backend substore

- 1. Goto <u>https://cartlogin.getsetlearn.online/admin/entity/ms.products</u> then Click "Add new listing".
- 2. Enter all the relevant details like Product name/Inventory/Partner name etc.,
- 3. SKU id should be unique between Studio and backend substore to perform the purchase/inventory mapping etc.,
- 4. Click Save to publish the course in the front end.

| U uniform junction |       |                                  | Enter to Search                       |          |           |               |         |        | Feedback 🦉 🖗 Design Theme ⊘      |
|--------------------|-------|----------------------------------|---------------------------------------|----------|-----------|---------------|---------|--------|----------------------------------|
| Dashboard          | Produ | ucts (7278)                      |                                       |          |           |               |         |        | + Add New Listing + Bulk Listing |
| Products           | PUB   | UNPUBLISHED                      | PENDING APPROVAL RE                   |          |           |               |         |        |                                  |
| ₩ Marketing        | _     |                                  |                                       |          |           |               |         |        |                                  |
| Orders             | -     | Search by Name, Uniquesku, Brand | a, Categories, Collections and Descri | poon     |           |               |         |        |                                  |
| 0 Users            |       | Name     Name                    |                                       |          | Imagec    | Selling Price | Publish | Seller | Inventory quantity               |
| Products / Add     |       |                                  |                                       |          | BALANSA - |               |         |        | Feedback 🦉 😨 Design Theme 🕗 💿 🔞  |
| GENERAL INVENTORY  | OPTK  | ONS & VARIANTS SEO               | MISCELLANEOUS SELLER                  | 2        |           |               |         |        |                                  |
| Name *             |       |                                  |                                       |          |           |               |         |        |                                  |
| Alias              |       |                                  |                                       |          |           |               |         |        |                                  |
| Description        |       | র ৫ ⊞~ 🔛 🕨                       | & B I ⊻ S ≣                           | ≅ ≅ ≣ ¦≞ |           |               |         |        |                                  |

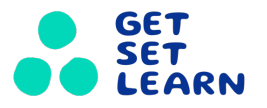

# Instant School

#### Instant school creation - Step1

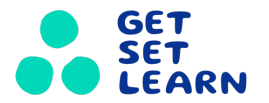

- 1. Click Sign Up on <u>www.getsetlearn.school</u>
- 2. Enter all the relevant details like Email id, Phone number, instant school name, etc.,

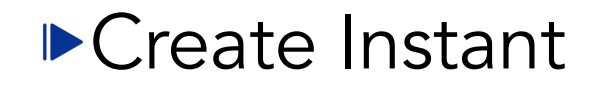

School

| ... Settings and more (Alt+F)

Sign In

in O

3

#### $\leftarrow$ C $\bigcirc$ https://www.getsetlearn.school/users/sign\_up GET SET LEARN Product Company Platform Support 1 Just a few click away from User Details School Details Instant School creating your own

**Create Account** 

We focus on academic as well as holistic learning and we need your collaboration in order ot achieve the same.

Email ID\*

| assword* assword Confirmation*           |
|------------------------------------------|
| assword*<br>assword Confirmation*        |
| assword* assword Confirmation*           |
| assword Confirmation*                    |
| assword Confirmation*                    |
|                                          |
|                                          |
|                                          |
| hat is your use case of Instant School?* |

Get Set Learn account Education has the power to transform life and

societies. At Get Set Learn we believe learning is a right not a Privilege. Education is for everyone!!

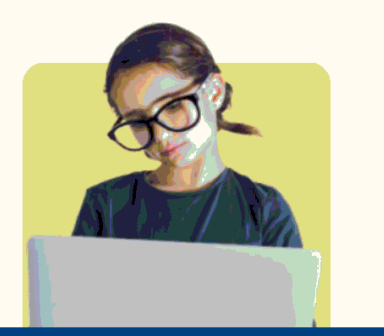

© 2023 Get Set Learn

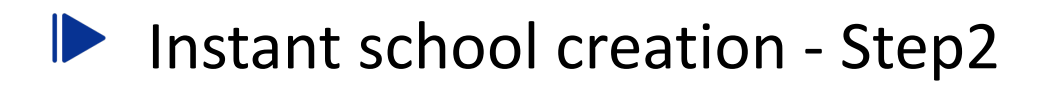

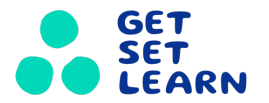

- 1. Select and add course(s) as per the NEP identification
- 2. Additionally events, packages & exclusive courses can also be added

| ← C ŵ 한 https;       | //www.getsetlearn.school/school_courses/modify_co                 | urses                              |                      | A* 5                    | 🖬 🗘   🕲        |        |
|----------------------|-------------------------------------------------------------------|------------------------------------|----------------------|-------------------------|----------------|--------|
| GET<br>SET<br>LEARN  |                                                                   |                                    | Product              | Company Platform Suppor | ajith.n@unif ~ | School |
|                      | Acad                                                              | lemic                              |                      | Holistic                |                |        |
| ☆ Home               |                                                                   |                                    |                      | 7                       |                |        |
| Learning Courses     | Core                                                              | Su                                 | pplementary          | Competitive Ex          | ams            |        |
| Events               | Subject y Roard y                                                 | Delivery Mode x                    | Crado y              | Price Modium of         | learning x     |        |
| H Packages           | Subject • Board •                                                 |                                    | Glade                | Ince • Mediani or       |                |        |
| Exclusives           | Partner ~                                                         |                                    |                      | Q Search by course name |                |        |
| Analytics            | ID Course Name                                                    | Subject Board                      | Listing Status Grade | Price Partner           |                |        |
| Account Settings     |                                                                   |                                    |                      |                         | <b>^</b>       |        |
| 🛓 Edit Business      | 1464 Maths Live Course - Class<br>11th - CBSE Board -             | Maths 1 C                          | De-Listed            | 4999.0 DailyLearn       | Add            |        |
| 产 Edit Profile       | Hinglish                                                          |                                    |                      |                         | View           |        |
| 产 Add User           |                                                                   |                                    |                      |                         |                |        |
| ~듼 Logout            | 1462 Maths Live Course - Class<br>11th - CBSE Board -<br>Hinglish | Maths CBSE D<br>Board-<br>Hinglish | De-Listed 11         | 4999.0 DailyLearn       | Add<br>View    |        |
| © 2023 Get Set Learn |                                                                   |                                    |                      |                         | f in 🖸         |        |

#### Create Instant

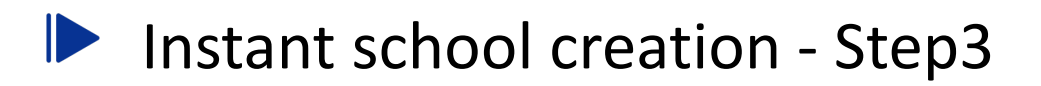

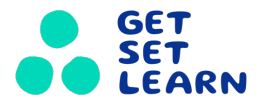

1. Post completion click on "View Updated IS" to view the instant school.

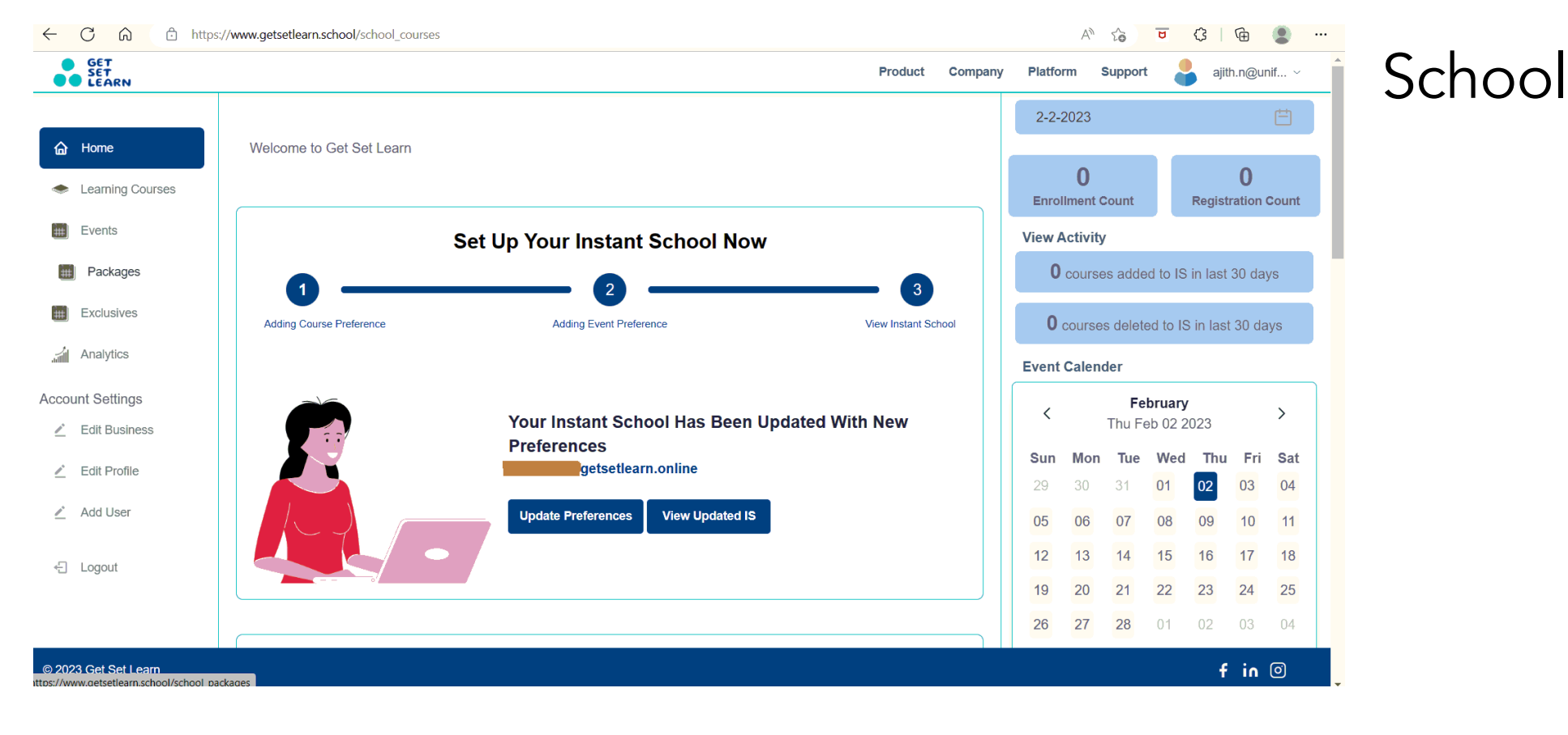

#### Create Instant

# Scheduling Instructor led Classes (WIP)

- 1. Login to <u>www.getsetlearn.school</u> (user with admin access)
- 2. Click on Admin Dashboard

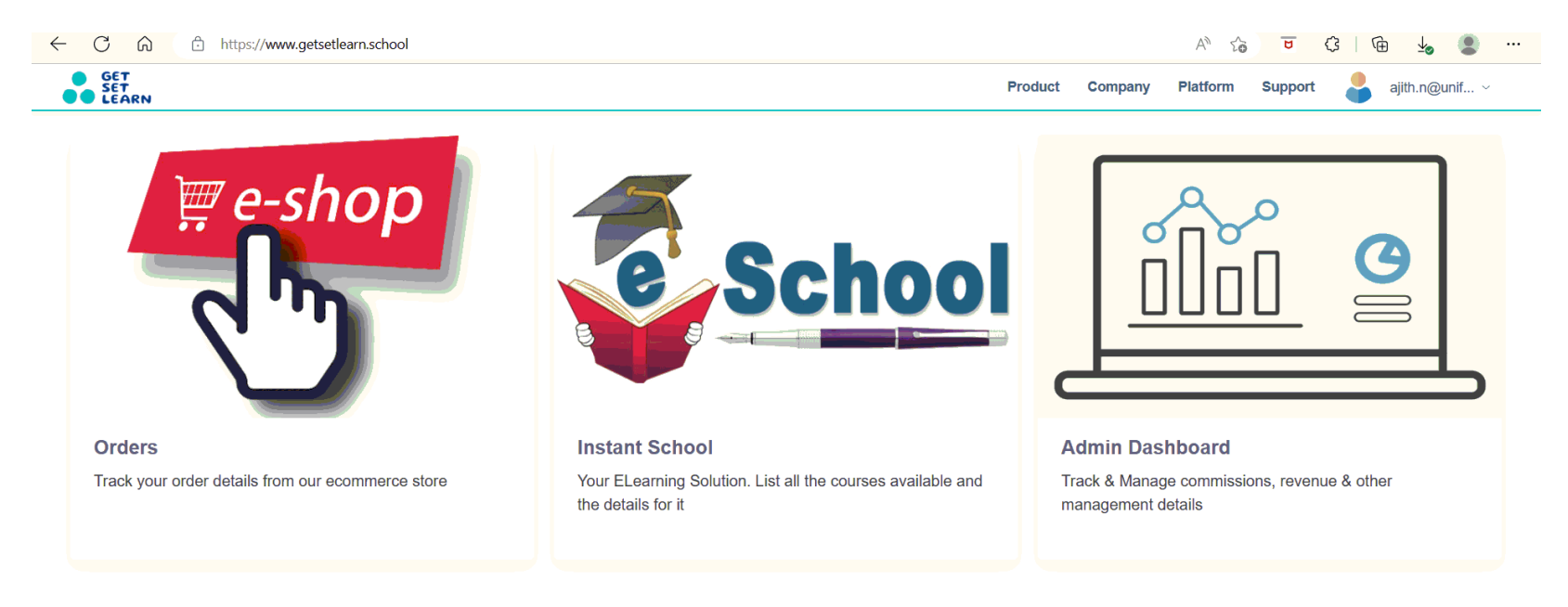

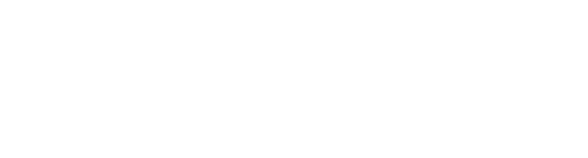

### Student enrollment

to instant school

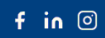

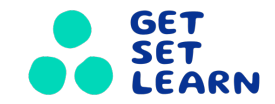

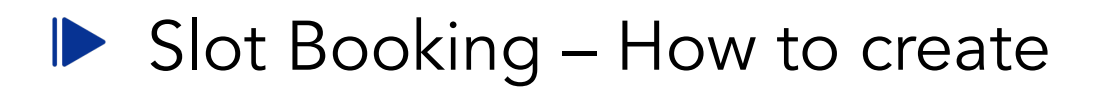

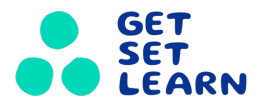

- 1. Goto <u>https://www.getsetlearn.online/admin/course\_demo/slotbooking/</u> and click "Add slot booking" and enter the course and host details.
- 2. Click Save and this will get reflected in the customer dashboard when he enrolled the course which was added in slot booking.

|                                  |                                  | Livis Auministration                                                |
|----------------------------------|----------------------------------|---------------------------------------------------------------------|
| COURSE_DEMO                      |                                  | Home · Course_Demo · Slot bookings · Add slot booking               |
| Live class booking user details  | 🛧 Add 🛛 🥜 Change                 | ,, ,, ,, ,, ,, ,, ,, ,, ,, ,, ,, ,, ,, ,,                           |
| Live class bookings              | 🕂 Add 🛛 🥜 Change                 | Add slot booking                                                    |
| Live class outcome after classs  | 🕂 Add 🛛 🥜 Change                 | Courses                                                             |
| Live class outcome before classs | 🕂 Add 🛛 🥜 Change                 | course. course-v1.wurdbhashi+or5-wurdbhas *                         |
| Slot booking user detailss       | 🕂 Add 🕜 Change                   | Partner host: 6377410ae72404f396121893 *                            |
| Slot bookings                    | + Add 🧪 Change                   | Ufj host: 608162fcf57027c38c371fc2 *                                |
|                                  | IMPORT EXPORT ADD SLOT BOOKING + | Session date: 2023-02-23 Today   🏥                                  |
|                                  | FILTER                           | Session time: 15.00.00 Now   📀                                      |
|                                  | By status<br>All                 | Time slot: 30 Minutes 🗸                                             |
|                                  | Available<br>Requested           | Demo type: Group 🗸                                                  |
|                                  | Booked<br>Cancelled              | Inin url: https://zoom.us/j/93954426327?pwd=0XpycXBIdEZDR0dNeWFjLzJ |
|                                  | By demo type                     | Uj meeting id: 88179032655                                          |
|                                  | All<br>One to One                | Status: Available 🗸                                                 |
|                                  | Group                            | Users:                                                              |

#### Slot Booking – Student and host (Instructor) dashboard

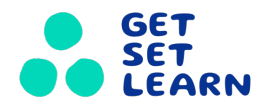

- 1. Once customer enrolled to a course. The slot will automatically added to the student dashboard.
- 2. The zoom link will be available 15 minutes before the session.
- 3. Student can reschedule the session if there are more than 1 schedule for a same course.
- 4. Host can update the attendance for the students who have attended the session

#### Host dashboard: Host's upcoming demo sessions

| # | Course                                               | Session date | Time     | Time slot  | Туре  | Join URL           | Attendance |
|---|------------------------------------------------------|--------------|----------|------------|-------|--------------------|------------|
| 1 | Live French Classes Online-Group Class [30 Sessions] | 2023-02-24   | 10:00:00 | 30 Minutes | Group | Click here to join | Attendance |
|   |                                                      |              |          |            |       |                    |            |

#### Student dashboard: Upcoming demo sessions

| # | Course                                               | Session date | Time     | Join URL                                                  |        | $\checkmark$    |
|---|------------------------------------------------------|--------------|----------|-----------------------------------------------------------|--------|-----------------|
| 1 | Live French Classes Online-Group Class [30 Sessions] | 2023-02-26   | 10:00:00 | Link will be available 15 mins before the scheduled time. | Cancel | Reschedule Demo |

- Select Live Class Booking from <u>www.getsetlearn.online/admin</u> (user with admin access)
- 2. Export the existing for template
- 3. Add host information & relevant details(Partner Availability dependency)
- 4. Add Join URL or GSL Zoom Meeting ID(Zoom Api Integration is done to get zoom invitation via e-mail. For Course : Email is a mandatory). This adds the participants in Zoom.

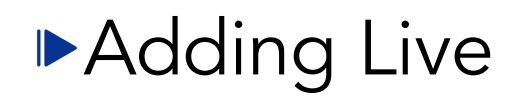

## Schedule

|         | $\leftarrow \rightarrow \bigcirc \square$                                                                                                    | https://www.getsetlearn.or                | niine/admin/course_dei  | no/liveclassbooking           | /                                 |             |                                       |                     |                      | A" 10 0                                              | \\$   \⊞                          | ⊻⊘ 👅      |        |
|---------|----------------------------------------------------------------------------------------------------|-------------------------------------------|-------------------------|-------------------------------|-----------------------------------|-------------|---------------------------------------|---------------------|----------------------|------------------------------------------------------|-----------------------------------|-----------|--------|
|         | LMS Administr                                                                                                    | ration                                    |                         |                               |                                   |             |                                       |                     |                      |                                                      | .Come, <b>ajith</b> . <u>View</u> |           |        |
|         | Home > Course_Demo > L                                                                                                    |                                           |                         |                               |                                   |             |                                       |                     |                      | л                                                    |                                   |           |        |
|         | Select live class b                                                                                                    | booking to change                         |                         |                               |                                   |             |                                       |                     |                      | IMPORT EXPORT                                        | ADD LIVE CLASS                    | BOOKING + |        |
|         | ۹ [                                                                                                    | Sea                                       | irch                    |                               |                                   |             |                                       |                     |                      | FILTI                                                | ER                                |           |        |
|         | Action:                                                                                                    | Go                                        | 0 of 16 selected        |                               |                                   |             |                                       |                     |                      | All<br>All                                           | atus                              |           |        |
|         | D ID                                                                                                    | COUF                                      | RSE                     |                               | LIVE                              | E CLASS N/  | AME                                   | SESSION             | START DATE UJ MEET   | TING ID Requi                                        | ested                             |           |        |
|         | ea20d176-890e-40                                                                                                    | 08d-9829-c4f91d6e194f cours               | se-v1:StarBoard+UFJ-Sta | rboard-NTLP+UFJ-Sta           | rboard-NTLP 1. T                  | opic Live   | Class                                 | Sept. 24,           | 2022 846672          | 76828 Book<br>Canc                                   | ed<br>elled                       |           |        |
| €<br>Fi | b × c≠ × ि ∓<br>ile Home Insert Page                                                                                                    | Layout Formulas Data Review               | w View Help Q           | Live<br>Tell me what you war  | ClassBooking-2023-02-0<br>t to do | 02.xlsx - E | Excel                                 |                     |                      | A HTILA A                                            |                                   | - 0       | ×<br>₽ |
| Pa      | Calib<br>Calib<br>Calib<br>Calib<br>Calib<br>Calib<br>Calib<br>Stevent<br>Stevent | ni v 11 v A A a<br>I <u>U</u> v ⊞ v & A v |                         | Wrap Text<br>Merge & Center 🗠 | General                           | • Co        | nditional Format<br>matting ~ Table √ | as Cell<br>Styles ~ | Insert Delete Format | ∑ AutoSum ~ A<br>↓ Fill ~ Sort &<br>✓ Clear ~ Filter | y Find &<br>Y Select Y            |           |        |
|         | Clipboard 🕞                                                                                                    | Font 🕞                                    | Alignment               | 2                             | Number                            | 12          | Styles                                |                     | Cells                | Editing                                              |                                   |           | ^      |
| 2       | • I X 🗸                                                                                                    | fx one-to-many                            |                         |                               |                                   |             |                                       |                     |                      |                                                      |                                   |           | ~      |
| 4       | А                                                                                                    | В                                         | C D                     | E                             | F                                 | G           | н                                     | I.                  |                      | J                                                    | К                                 | L         | м      |
|         | live_class_name                                                                                                    | course                                    | partner_host ufj_host   | session_start_date            | session_start_time t              | time_slot   | student_limit                         | ive_type            | join_url             |                                                      | uj_meeting_id                     |           |        |
|         | 1. Topic Live Class                                                                                                    | course-v1:StarBoard+UFJ-Starboard         | r 1089 1089             | 2022-09-24                    | 06:00:00                          | 30m         | 10 0                                  | one-to-many         | https://us06web.zoo  | m.us/meeting/register/                               | tZA 84667276828                   |           |        |
| 1       | 1. Topic Live Class - Feb 2023                                                                                                    | course-v1:StarBoard+UFJ-Starboard         | r 2042 2042             | 2023-02-03                    | 06:00:00 3                        | 30m         | 10 0                                  | one-to-many         | https://us06web.zoor | n.us/meeting/register/1                              | ZAr 84667276828                   |           |        |
| +       | 1. Topic Live Class - IDaa                                                                                                    | course-v1:UniformJuntion+Dumm             | y 1089 999              | 2023-02-03                    | 06:00:00                          | 30m         | 10 c                                  | one-to-many         | https://us06web.zoor | n.us/meeting/register/1                              | :ZAr 84667276828                  |           |        |
| -       | 1. Topic Live Class                                                                                                    | course-v1:StarBoard+UFJ-Starboard         | r 1089 1089             | 2022-09-16                    | 06:00:00 3                        | 30m         | 10 0                                  | one-to-many         | https://zoom.us/j/95 | 528916076                                            |                                   |           |        |
| -       | 2. Topic Live Class                                                                                                    | course-v1:StarBoard+UFJ-Starboa           | r 2042 2042             | 2 2022-09-25                  | 06:00:00                          | 30m         | 10 0                                  | one-to-many         |                      |                                                      | 87035640530                       |           |        |
| _       | 2. Topic Live Class                                                                                                    | course-v1:StarBoard+UFJ-Starboard         | r 2042 2042             | 2022-09-18                    | 06:00:00 3                        | 30m         | 10 0                                  | one-to-many         | https://zoom.us/j/95 | 528916076                                            |                                   |           |        |
| ÷       | 2. Topic Live Class                                                                                                    | course-v1:StarBoard+UFJ-Starboard         | r 1089 1089             | 2022-09-19                    | 06:00:00 1                        | 1h          | 10 0                                  | one-to-many         | https://zoom.us/j/95 | 528916076                                            |                                   |           |        |
|         | 1. GRADE 8A - SENSORBOT                                                                                                    | course-v1:TicTacLearn+UFJ-TTL-H           | N 999 1089              | 2023-01-26                    | 06:00:00 3                        | 30m         | 10 0                                  | one-to-many         | https://www.getsetle | arn.online/                                          |                                   |           |        |

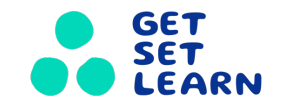

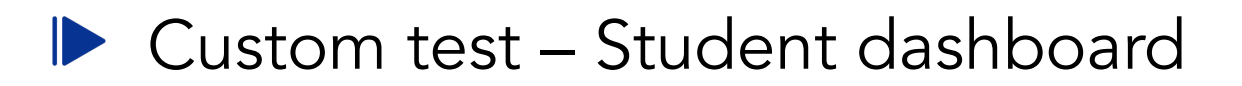

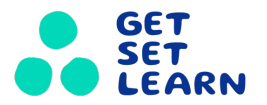

- Student can sign into the instant school with email id and password. 1.
- Click start button in Multiple Intelligence course to view the report and You have an option to download. 2.

CELEBRATE

#### My Courses

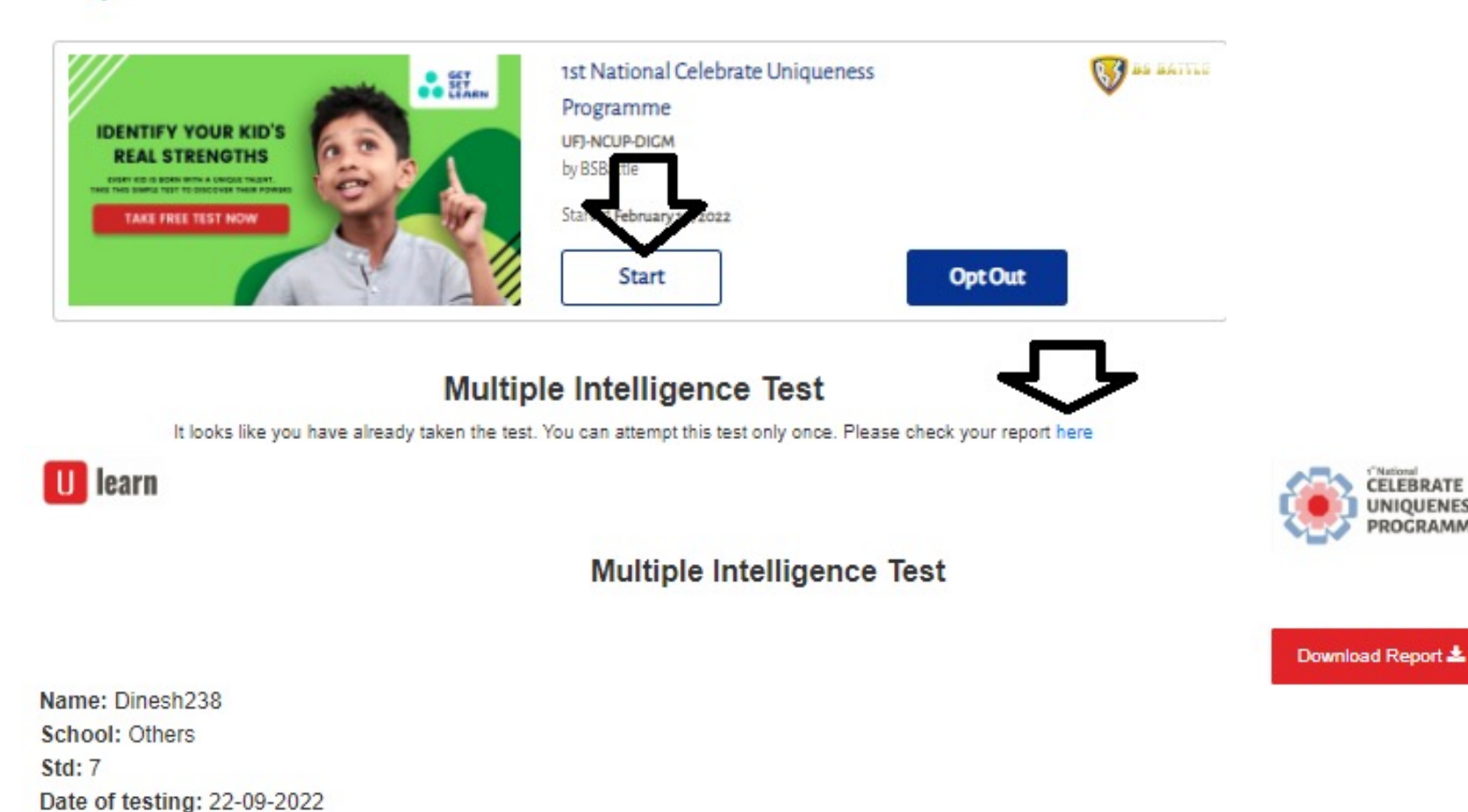

C 🛱 https://www.getsetlearn.online/dashboard#

- Student will be able to see on Dashboard Upcoming Schedule
  - 1. Re-schedule- is seen when more than one timeslot available for same Session.

AN to

🕞 🚺 InPrivate 🔎

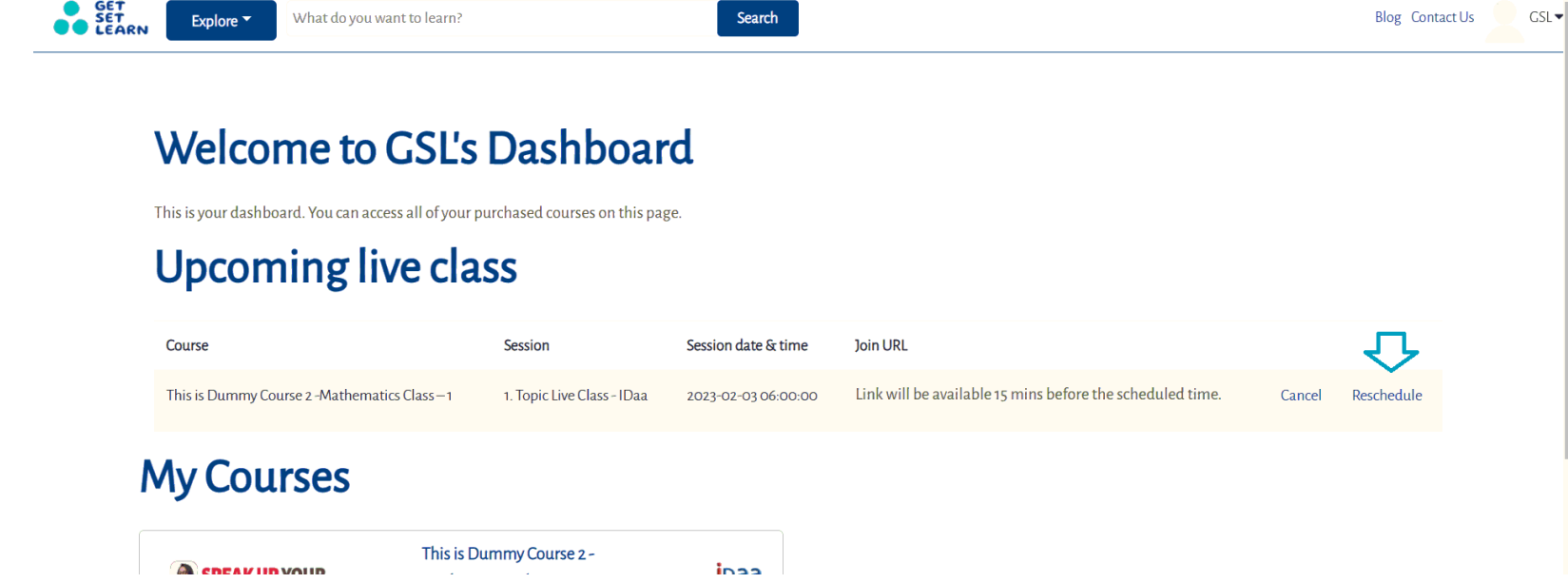

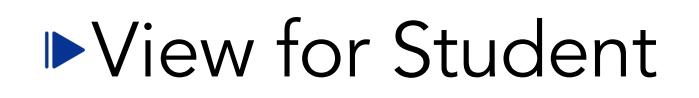

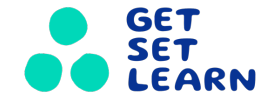

- 1. Host will be able to see Upcoming Schedule & Host Upcoming Schedule
- 2. In Host upcoming schedule
  - 1. Attendance can be updated for the students
  - 2. Learning Outcomes before & after can be updated.
- 3. Attendance & Learning outcomes details are downloadable by admin from backend panel. www.getsetlearn.online/admin

| ← C                                   | https://www.getsetlearn.school/users/sign_u                                  | qı             |                        |            |             |               |                    |             | 2 A to     | 5       | 3 🗌 @      |                          |
|---------------------------------------|------------------------------------------------------------------------------|----------------|------------------------|------------|-------------|---------------|--------------------|-------------|------------|---------|------------|--------------------------|
| C C C C C C C C C C C C C C C C C C C | nboard   Get Set Learn   Get 💈 🗙 😪 Contact Us                                | ×   •          | 👌   Get Set Learn      | >          | <   +       |               |                    | Product Cor | opany Plaf | form Si | Settings a | nd more (Alt-<br>Sian In |
| ← C                                   |                                                                              |                |                        |            |             |               |                    |             | A٩         | 6       |            | te 💽                     |
| GET<br>SET<br>LEARN                   | ► <b>Explore</b> ► What do you want to learn?                                |                | SI                     | ot Atten   | dance Lis   | t             |                    |             |            | Blog    | Contact Us | Ajith                    |
|                                       | Welcome to Ajith's                                                           | <b>D</b>       | Student name<br>jay ct | Attenda    | ance status | Batch details | ×                  |             |            |         |            |                          |
|                                       | This is your dashboard. You can access all of your pur<br>Host's upcoming li | chasec 2<br>VE | Vidhi Patel            |            |             |               |                    |             |            |         |            |                          |
|                                       | Course                                                                       | Sess           |                        |            | Submit      | Close         | JRL                | Attendance  | Outcome    |         |            |                          |
|                                       | This is Dummy Course 2 -Mathematics Class – 1                                | 1. Topic Liv   | e Class - IDaa         | 2023-02-03 | 06:00:00    | 30 Minutes    | Click here to join | Attendance  | Before     | After   |            |                          |
|                                       | This is a Dummy Course                                                       | 2. Topic Liv   | e Class                | 2023-02-04 | 06:00:00    | 30 Minutes    | Click here to join | Attendance  | Before     | After   |            |                          |
|                                       | This is Dummy Course 2 -Mathematics Class – 1                                | 1. Topic Liv   | e Class - IDaa         | 2023-02-04 | 06:00:00    | 30 Minutes    | Click here to join | Attendance  | Before     | After   |            |                          |

#### Upcoming live class

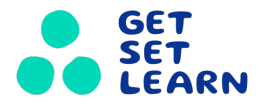

## ►View for Host

- 1. Host will be able to see Upcoming Schedule & Host Upcoming Schedule
- 2. In Host upcoming schedule
  - 1. Attendance can be updated for the students
  - 2. Learning Outcomes before & after can be updated.
- 3. Attendance & Learning outcomes details are downloadable by admin from backend panel.

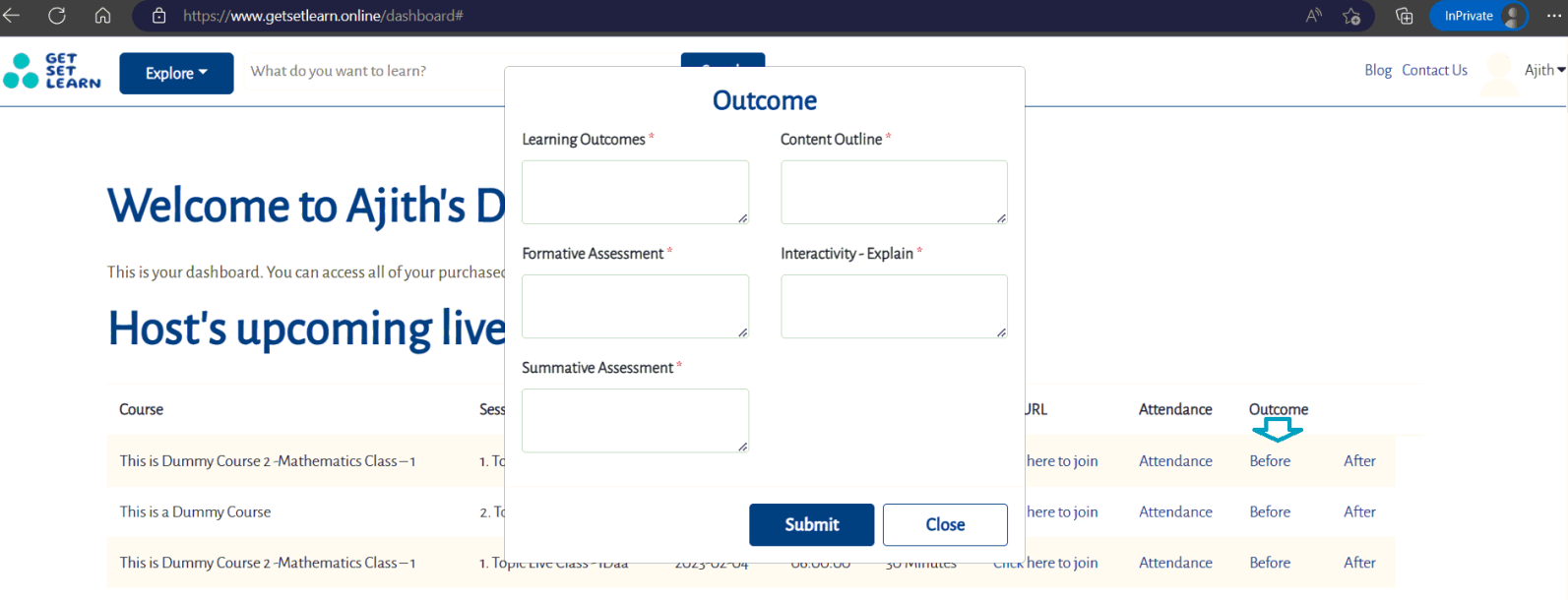

#### Upcoming live class

| Course                 | Session             | Session date & time | Join URL |      |
|------------------------|---------------------|---------------------|----------|------|
| This is a Dummy Course | 2. Topic Live Class |                     |          | BOOK |

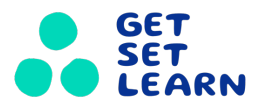

### ►View for Host

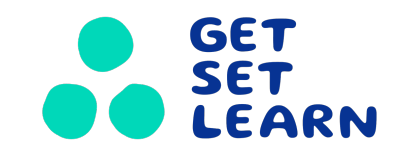

# Thank You

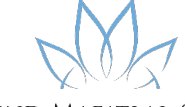

ARVIND MAFATLAL GROUP The ethics of excellence

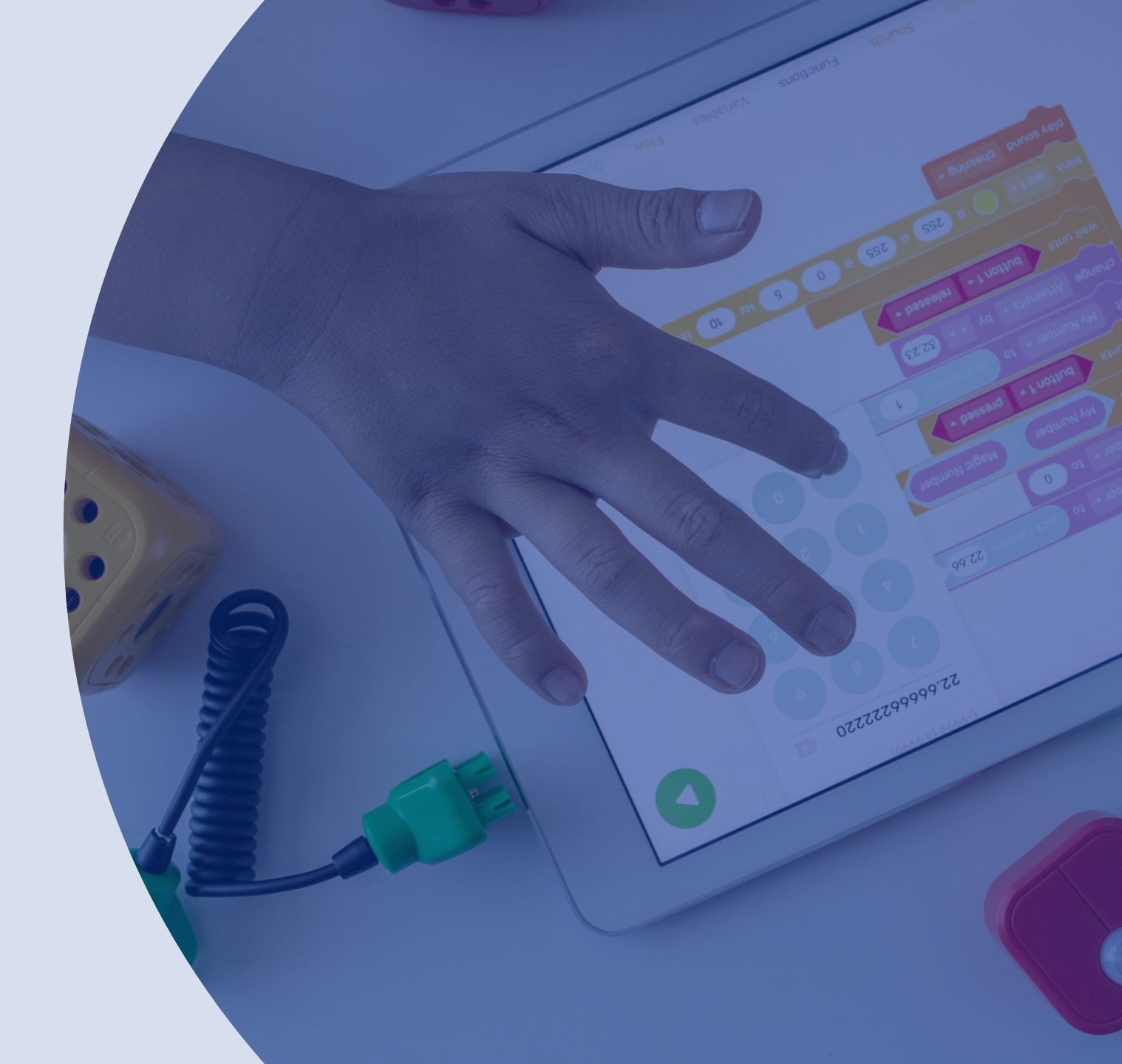